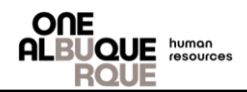

## Effective 06/29/2023

## Electronic Temp Staffing Form – Determine what type of position needed

- Step 1.
  - Go to eweb.cabq.gov on the left-hand side there will be link Temp. Agency Job Descriptions. https://eweb.cabq.gov/\_layouts/15/start.aspx#/Lists/Temp%20Agency%20Job%20Descriptions/AllItems.aspx\_\_\_\_\_\_
  - There are Job Descriptions for most positions. If you need clarification please contact the HR department.
  - The lowest cost vendor for the position needed must be selected first. If the vendor cannot provide the department with the temporary staff position needed, the department may go to the next lowest cost vendor.
  - If the position is on the list at the link or on the contract, proceed to step 3, if not please proceed to step 2.

### Electronic Temp Staffing Form – Adding a position to the temporary staffing contract

#### <u>Step 2.</u>

- Determine type of position needed.
- Create a Job Description and estimated hourly rate the department would like to pay the temporary staff position.
- Email <u>centralhr@cabq.gov</u> the job description and estimated hourly rate with a subject line: Adding position to the Temp Contract.
- The request will be reviewed and the position may be added to the contract. This process in most cases will take up to 1 month.
- When the position is added to the contract, the Human Resources Department will email the individual that requested the position to proceed with step 3.

## **Electronic Temp Staffing Form – Initial Request**

#### <u>Step 3.</u>

• Go to PeopleSoft Financials - finance.cabq.gov. From the Homepage click on the Fluid Forms tile then the Purchasing eForms tile and then the Add a Temp Empl eForm option.

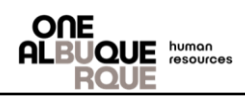

| Fluid Forms  | Purchasing eForms |                       |
|--------------|-------------------|-----------------------|
| <b>I</b> ∎GT | <b>I</b> ∎GT      | Add a Temp Empl eForm |

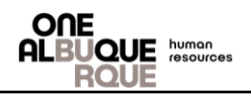

| •<br>ce Busir<br>asing                                                                                                    | Fill out Forn<br>ness Unit is e                                                                                                    | n. This form wi<br>entered some f                                                                                                    | ill have additional refe<br>fields will be automati                                                                                                    | erences within the fo<br>cally populated. | orm to explain the                                             | section (R                                                                   |
|----------------------------------------------------------------------------------------------------|----------------------------------------------------------------------------------------------------|----------------------------------------------------------------------------------------------------|----------------------------------------------------------------------------------------------------|-------------------------------------------|----------------------------------------------------------------|------------------------------------------------------------------------------|
| Temporary En                                                                                                    | nployee Request : Reques                                                                                                    | t Information                                                                                                    |                                                                                                    |                                           |                                                                | Form ID 100132                                                               |
| eral Information                                                                                                    |                                                                                                    |                                                                                                    |                                                                                                    |                                           |                                                                |                                                                              |
|                                                                                                    | Date Entered 06/09/2023                                                                                                    |                                                                                                    |                                                                                                    |                                           |                                                                |                                                                              |
|                                                                                                    | *Business Unit POPLN                                                                                                    | Q                                                                                                    |                                                                                                    |                                           |                                                                |                                                                              |
|                                                                                                    | Dept Director 000041071                                                                                                    |                                                                                                    |                                                                                                    | Director Name Varela, Alan M              |                                                                |                                                                              |
| les est De March                                                                                                    | Department 4910000                                                                                                    |                                                                                                    |                                                                                                    | Dept Name PL-Adm                          |                                                                |                                                                              |
| or and Position :                                                                                                    | Selection                                                                                                    |                                                                                                    |                                                                                                    |                                           |                                                                | 4                                                                            |
| *Supplier ID ↑↓                                                                                                    |                                                                                                    | Vendor Name ↑↓                                                                                                    | *Item/Position ID ↑↓                                                                                                    | Position Title $\uparrow\downarrow$       |                                                                | Hourly Bill Rate ↑↓                                                          |
| 0000154986                                                                                                    | Q                                                                                                    | TRYFACTA INC                                                                                                    | 00000000000000247 Q                                                                                                    | SR. ADMIN ASSISTANT                       |                                                                | \$22.11                                                                      |
| *Requesting Dept 2210000                                                                                                    | s are calculated as the number of w<br>ID 14 *Projec<br>Q 07/03/2                                                                                                    | ted Hire Date 11                                                                                                    | and the Projected Termination Date x # of Positions x # of Projected Termination Date 14 09/04/2023                                                                                                    | Hours per Week.                           | "# of Hours per Week 11 40                                     | 1 rov<br>Projected Total Hours 11<br>360                                     |
| regenerating Dept 2210000 This                                                                                                    | s are calculated as the number of w<br>ID 14 *Projec<br>Q 077037<br>S Section incl                                                                                                    | ted Hire Date 11                                                                                                    | and the Projected Termination Date x # of Positions x # of<br>Projected Termination Date 11<br>00/04/2023                                                                                                    | Hours per Week.                           | "# of Hours per Week 14<br>40<br>• review.                     | 1 rov<br>Projected Total Hours 1↓<br>360                                     |
| rojected Total Hours requesting Dept 2210000 This sing                                                                                                    | s are calculated as the number of w<br>ID 14 "Projec<br>Q 07/03/2<br>S Section incl                                                                                                    | ted Hire Date 11                                                                                                    | and the Projected Termination Date x # of Positions x # of<br>Projected Termination Date 14<br>00/04/2023                                                                                                    | Hours per Week.                           | "# of Hours per Week 14<br>40<br>5 review.                     | 1 rov<br>Projected Total Hours 1↓<br>360                                     |
| *Requesting Dept 2210000 This sing ase Order                                                                                                    | s are calculated as the number of w<br>ID 11 "Projec<br>Q 07/03/2<br>S Section incl                                                                                                    | ted Hire Date 11                                                                                                    | and the Projected Termination Date x # of Positions x # of Projected Termination Date 11 09/04/2023                                                                                                    | Hours per Week.                           | "# of Hours per Week 11<br>40<br>5 review.                     | 1 rov<br>Projected Total Hours 11<br>360                                     |
| requesting Dept 2210000 This sing ase Order chase Order is not a r                                                                                                    | s are calculated as the number of w<br>ID 11 Projec<br>Q 07/03/2<br>S Section incl<br>required field. If the department is add                                                                                                    | ted Hire Date 11 1023                                                                                                    | and the Projected Termination Date x # of Positions x # of<br>Projected Termination Date 11<br>00/04/2023                                                                                                    | Hours per Week.                           | "# of Hours per Week 14<br>40<br>5 review.                     | 1 rov<br>Projected Total Hours 1↓<br>360                                     |
| *Requesting Dept<br>2210000<br>This<br>sing<br>ase Order<br>chase Order is not a r<br>nly POs from the sele                                                                                                    | s are calculated as the number of w<br>ID 11 'Projec<br>Q 07/03/2<br>S Section incl<br>equired field. If the department is add<br>cted PO BU and Vendor will be return                                                                                                    | ted Hire Date 11<br>1023                                                                                                    | and the Projected Termination Date x # of Positions x # of "Projected Termination Date 14 09/04/2023                                                                                                    | Hours per Week.                           | *# of Hours per Week 14<br>40<br>review.                       | 1 row<br>Projected Total Hours 14<br>360                                     |
| *Requesting Dept<br>*Requesting Dept<br>2210000<br>This<br>sing<br>ase Order<br>chase Order is not a r<br>nly POs from the sele                                                                                                    | s are calculated as the number of w<br>ID 11 "Projec<br>Q 07/03/2<br>S Section incl<br>equired field. If the department is add<br>cted PO BU and Vendor will be return<br>PO ID 11                                                                                                    | ted Hire Date 11 1023                                                                                                    | and the Projected Termination Date x # of Positions x # of Projected Termination Date 11 Out042023                                                                                                    | Hours per Week.                           | "# of Hours per Week 14<br>40<br>s review.                     | 1 row                                                                        |
| *Requesting Dept  *Requesting Dept  2210000  This sing ase Order chase Order is not a r nly POs from the sele                                                                                                    | s are calculated as the number of w<br>ID 11 Projec<br>Q 07/03/2<br>S Section incl<br>equired field. If the department is add<br>cted PO 8U and Vendor will be return<br>PO ID 14<br>Q                                                                                                    | ted Hire Date 11 1023                                                                                                    | and the Projected Termination Date x # of Positions x # of "Projected Termination Date 14 O@I04/2023                                                                                                    | Hours per Week.                           | "# of Hours per Week 14<br>40<br>5 review.                     | 1 row                                                                        |
| *Requesting Dept  *Requesting Dept 2210000  This sing ase Order chase Order is not a r nly POs from the sele                                                                                                    | s are calculated as the number of w<br>ID 11 "Projec<br>Q 07/03/2<br>S Section incl<br>equired field. If the department is add<br>cted PO BU and Vendor will be return<br>PO ID 11<br>Q                                                                                                    | teeks between the Projected Hire Date ted Hire Date t UD23 UDES Purchase ding a new position to an existing Purchase ed.                                                                                                    | and the Projected Termination Date x # of Positions x # of  *Projected Termination Date 11  (091042023   e Order and Funding  c Order please add the PO number.                                                                                                    | Hours per Week.                           | *# of Hours per Week 14<br>40<br>review.                       | 1 row                                                                        |
| rojected Total Hour:  Requesting Dept 2210000  This sing ase Order chase Order is not a r Inly POS from the sele Ing Source he Fund Code                                                                                                    | s are calculated as the number of w<br>ID 11 "Projec<br>Q 07/03/2<br>S Section incl<br>equired field. If the department is add<br>cted PO BU and Vendor will be return<br>PO ID 11<br>Q                                                                                                    | ted Hire Date 11 1023                                                                                                    | and the Projected Termination Date x # of Positions x # of  Projected Termination Date 11  OutOut2023  e Order and Funding  order please add the PO number.                                                                                                    | Hours per Week                            | "# of Hours per Week 11<br>40<br>• review.                     | 1 row                                                                        |
| rojected Total Hour:  Requesting Dept  (2210000  This sing ase Order  chase Order is not a r inly POs from the sele  ng Source he Fund Code.  itther Funding Dept                                                                                                    | s are calculated as the number of w<br>ID 11 "Projec<br>Q U7/03/2<br>S Section incl<br>equired field. If the department is add<br>cted PO BU and Vendor will be return<br>PO ID 11<br>Q<br>ID or Funding PC BU.                                                                                                    | ted Hire Date 11 1023                                                                                                    | and the Projected Termination Date x # of Positions x # of "Projected Termination Date 14 OstO4/2023                                                                                                    | Hours per Week                            | "# of Hours per Week 14<br>40<br>5 review.                     | 1 row                                                                        |
| rojected Total Hour:  Requesting Dept 2210000  This sing ase Order chase Order is not a r nly POs from the sele ng Source he Fund Code. sither Funding Dept ing PC BU is select either Funding Dept                                                                                                    | s are calculated as the number of w ID 11  Projec Q 07/03/2 S Section incl equired field. If the department is add tcted P0 8U and Vendor will be return P0 ID 11 Q ID or Funding PC BU. ed, then also select the Funding Pr ne or Euroding Position # (The E)                                                                                                    | reeks between the Projected Hire Date ted Hire Date 1 1 1 1 1 1 1 1 1 1 1 1 1 1 1 1 1 1 1                                                                                                    | and the Projected Termination Date x # of Positions x # of  *Projected Termination Date 11  @00042023  @  Corder and Funding  corder please add the PO number.                                                                                                    | Hours per Week                            | "# of Hours per Week 14<br>40<br>s review.                     | 1 row                                                                        |
| Projected Total Hours  Projected Total Hours  Projected Total Hours  Projected Total Hours  Provide Total Hours  Provide Total Hours    | s are calculated as the number of w ID 11  Projec Q 07/03/2 S Section incl equired field. If the department is add cted PO BU and Vendor will be return PO ID 11 D or Funding PC BU. ed, then also select the Funding Pr nce or Funding Position #. (The Fu ected, then the Funding Position T#.                                                                          | eeks between the Projected Hire Date ted Hire Date 11 1023 Immunolity Udes Purchase fing a new position to an existing Purchase ed. oject ID and Funding Activity #. nding Balance is the budgeted amount te, Funding Hourly Rate, and the BEN              | and the Projected Termination Date x # of Positions x # of  Projected Termination Date 11  ON/04/2023  e Order and Funding  c Order please add the PO number.  that is appropriated for contractual temporary staffing). FAC rate will auto-populate. Please update the Funding F | Hours per Week.                           | *# of Hours per Week 11<br>40<br>5 review.                     | 1 row                                                                        |
| Projected Total Hours  Projected Total Hours  | s are calculated as the number of w ID 11  Projec Q O7/03/2 S Section incl equired field. If the department is add cted PO BU and Vendor will be returned PO ID 11 Or Funding PC BU. ed, then also select the Funding Prosition Ti #s can be selected.                                                                                                    | eeks between the Projected Hire Date ted Hire Date U U U U U U U U U U U U U U U U U U U                                                                                                    | and the Projected Termination Date x # of Positions x # of *Projected Termination Date 11  (091042023  e Order and Funding  c Order please add the PO number.  that is appropriated for contractual temporary staffing). FAC rate will auto-populate. Please update the Funding H | Hours per Week.                           | *# of Hours per Week 14<br>40<br>5 review.                     | 1 row Projected Total Hours 14 360 1 row 1 row                               |
| rojected Total Hours  *Requesting Dept 2210000  This sing ase Order chase Order chase Orde | s are calculated as the number of w<br>ID 11 "Projec<br>Q 07/03/2<br>S Section incl<br>equired field. If the department is add<br>cted P0 8U and Vendor will be return<br>P0 ID 11<br>Q<br>ID or Funding PC BU.<br>ed, then also select the Funding Pr<br>nce or Funding Position #. (The Fu<br>exted, then the Funding Position Ti<br>#'s can be selected.<br>"Funding D | reeks between the Projected Hire Date ted Hire Date 1  O23  Udes Purchase  ding a new position to an existing Purchase ed.  oject ID and Funding Activity #.  nding Balance is the budgeted amount tite, Funding Hourty Rate, and the BEN ept ID 11  Fundin | and the Projected Termination Date x # of Positions x # of  *Projected Termination Date 11  @@042023  @ Order and Funding  c Order please add the PO number.  that is appropriated for contractual temporary staffing). FAC rate will auto-populate. Please update the Funding F  | Hours per Week.                           | *# of Hours per Week 11<br>40<br>5 review.<br>efaults to zero. | 1 row<br>Projected Total Hours 11<br>360<br>1 row<br>1 row<br>1 row<br>1 row |

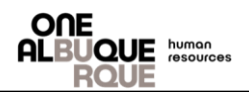

• Cost Summary will be calculated by the hourly bill rate x projected total hours. Please enter Justification accordingly.

| Purcha           | ising                                                        |                                    |                                                          |                                                                                                    |                              |                        |
|------------------|--------------------------------------------------------------|------------------------------------|----------------------------------------------------------|----------------------------------------------------------------------------------------------------|------------------------------|------------------------|
| Cost             | Summary                                                      |                                    |                                                          |                                                                                                    |                              |                        |
| Reque            | st Cost is calculated as the Item/Pos                        | sition ID's Hourly Bill Rate x f   | Projected Total Hours                                    |                                                                                                    |                              |                        |
| Per Fu<br>Source | inding Source row, the Funding Cost<br>e row's Funding Cost. | is equal to Funding Balance        | if Funding Balance is populated. Otherwise, the Fundin   | ng Cost is calculated as Funding Hourly Rate x Projected Total Hours for 1 Position @ 40 hours x BENFAC. The Tota | Funding Cost is the total of | f each Funding         |
| Differe          | nce is calculated as Request Cost -                          | Total Funding Cost                 |                                                          |                                                                                                    |                              |                        |
|                  |                                                              |                                    | Request Cost 1↓                                          | Total Funding Cost 🛝                                                                                              |                              | 1 row<br>Difference 1↓ |
| 1                |                                                              |                                    | \$7,959.60                                               | \$7,591.24                                                                                                    |                              | \$368.36               |
|                  |                                                              |                                    |                                                          |                                                                                                    |                              |                        |
| Justi            | ication                                                      |                                    |                                                          |                                                                                                    |                              |                        |
| Please           | explain the need for hire and if it was inclu                | aded in the FY budget.             |                                                          |                                                                                                    |                              |                        |
|                  |                                                              | Temporary assistance               | required to complete a project. Not included in FY Budge | et                                                                                                    |                              |                        |
|                  | *Hire Justificati                                            | ion                                |                                                          |                                                                                                    |                              |                        |
|                  |                                                              |                                    |                                                          |                                                                                                    | A                            |                        |
|                  | City Equip                                                   | ment Ema                           | il and Other this sect                                   | ion is for the department use. To ensure the                                                                      | superviso                    | r is no                |
|                  | waiting for                                                  | items for te                       | emp staffing.                                            |                                                                                                    | 50pci 160                    | 1 13 110               |
| Purcha           | ising                                                        |                                    | • •                                                      |                                                                                                    |                              |                        |
| City E           | Equipment, Email, Other                                      |                                    |                                                          |                                                                                                    |                              |                        |
| Does th          | e temporary position require City Equipme                    | ent, City Email, or Other? If yes, | please explain in the Justification area.                |                                                                                                    |                              |                        |
|                  | City Equipmen                                                | it? No                             |                                                          |                                                                                                    |                              |                        |
|                  | City Emai                                                    | il? Yes                            |                                                          |                                                                                                    |                              |                        |
|                  | Othe                                                         | r? No                              |                                                          |                                                                                                    |                              |                        |
|                  | *Justificatio                                                | Communication                      |                                                          |                                                                                                    |                              |                        |
|                  |                                                              |                                    |                                                          |                                                                                                    |                              |                        |
| Refer            | ral - Interview - Report To                                  |                                    |                                                          |                                                                                                    |                              |                        |
|                  |                                                              |                                    |                                                          |                                                                                                    |                              |                        |
|                  | City Provided Referra                                        | I? No                              |                                                          |                                                                                                    |                              |                        |
|                  | Do you want candidates to<br>interviewed                     | d? Yes                             |                                                          |                                                                                                    |                              |                        |
| *                | Who will Temp Report To? Name an<br>Pho                      | nd Debbie Dombroski                |                                                          |                                                                                                    |                              |                        |
| File A           | ttachments                                                   |                                    |                                                          |                                                                                                    |                              |                        |
|                  | Status                                                       | Upload                             | Description 11                                           | File Name 14                                                                                                    | Delete                       | 1 row                  |
| 1                | <b>O</b>                                                     | View                               | Application                                              | Hello_Doc.docx                                                                                                    | Delete                       |                        |
| Add              | i                                                            |                                    |                                                          |                                                                                                    |                              |                        |
| ∼ Co             | mments                                                       |                                    |                                                          |                                                                                                    |                              |                        |
|                  |                                                              |                                    |                                                          |                                                                                                    |                              |                        |

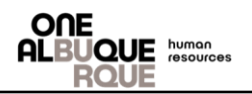

| Review/Edit Approvers                              |                                                                                                   |         |
|----------------------------------------------------|---------------------------------------------------------------------------------------------------|---------|
| Temporary Employee Reque                           | st                                                                                                | Pending |
| Start New Path                                     |                                                                                                   | , chang |
| Temporary Employee Requ                            | uest                                                                                              |         |
| Pending     Dombroski, Debbie S     Fiscal Manager | Image: Not Routed       Varela, Alan M       Temp Emp Department Director>                        |         |
| Not Routed Cutler-Padilla, Linda Budget Analyst    | Image: Not Routed       Image: Not Routed       Multiple Approvers<br>COA HR Employment Analyst > |         |
|                                                    |                                                                                                   |         |
|                                                    |                                                                                                   |         |

# END OF PROCESS